## <u>accès WebDAV au service Partage sans client Nextcloud</u> <u>( sous Windows)</u>

| • clic droit ef                                     | t option "Connecter un lecteur réseau"                                                                                                    |       |
|-----------------------------------------------------|----------------------------------------------------------------------------------------------------|-------|
| <ul> <li>choisir une</li> </ul>                     | lettre au choix                                                                                                    |       |
| <ul> <li>dans le cha</li> </ul>                     | mp ''Dossier'' entrer le nom suivant                                                                                                    |       |
| • <u>https://par</u>                                | tage.ec-lyon.fr/remote.php/dav/files/login                                                                                                    |       |
| Remplacer                                           | Login par le votre                                                                                                    |       |
| • Cocher la c                                       | case "Se reconnecter lors de la connexion "                                                                                                    |       |
| • Clic sur <i>Te</i>                                | rminer                                                                                                    | ×     |
| 🧧 🔶 😪 Connec                                        | ter un lecteur réseau                                                                                                    |       |
| À quel de<br>Spécifiez la<br>Lecteur :<br>Dossier : | Dessier réseau voulez-vous vous connecter ?         Iettre désignant le lecteur et le dossier auxquels vous souhaitez vous connecter :         Y:         https://partage.ec-lyon.fr/remote.php/dav/files/dc v       Parcourir         Exemple : \\serveur\partage         Se reconnecter lors de la connexion         Se connecter à l'aide d'informations d'identification différentes         Se connecter à un site Web permettant de stocker des documents et des images. |       |
|                                                     | Terminer                                                                                                    | nuler |

Si des identifiants vous sont demandés, entrer votre login et mot de passe habituel ECL et cocher la case de mémorisation des informations saisies

- un dossier partagé apparaîtra dans le poste de travail
- connexion filaire ou Wifi+VPN sont nécessaires

icône Ce PC sur le poste de travail

- dossier inaccessible si connexion réseau "inadaptée"
- pas de copie locale des documents sur le pc comme avec le client Nextcloud ( pas de risque d'encombrement de l'espace du disque local)
- pas de mise à jour permanente du client Nextcloud
- pas de message de Nextcloud concernant des soucis de synchronisation
- cette modalité d'accès ressemble à un dossier partagé sur un serveur Windows (SMB)

Possibilité également de choisir 'Ajouter un emplacement réseau' au lieu de "Connecter un lecteur réseau" en début de cette procédure.

Pour information : le service Webclient doit être activé et configuré en Démarrage manuel ( dans la console Services.msc)